## Wikis – Erste Schritte \_ 2022

- > Hast du die Wiki-Abmachung gelesen, unterschrieben und abgegeben?
- Hast du die Einverständniserklärung deiner Eltern ausgedruckt, unterschreiben lassen und abgegeben?
- Hast du die Mail mit deiner Benutzerkennung (VoNNSG) und dem temporären Erstpasswort bekommen? Falls nicht, sieh in deinem Spamordner nach.

## 1.) Folge den Anweisungen in der Mail. Du gelangst dann zu deiner persönlichen Nutzerseite von Projekte.zum.de, die aktuell noch leer ist.

2.) Gestaltung der eigenen Benutzerseite:

Rufe über deinen Nutzer-Button deine *Benutzerseite* auf. Klicke auf den *Stift* rechts oben, um in den Bearbeitungsmodus zu wechseln.

- a) Lege auf deiner Benutzerseite folgende Informationen an:
- Seminar: Nelly-Sachs-Gymnasium Neuss
- Meine Projekte: Trage hier deine Unterrichtsprojekte ein
- Mein Arbeitsschwerpunkt: Trage hier deine Unterthemen ein.
- b) Verlinkungen:

Unterlege auf deiner Benutzerseite deine Angaben mit entsprechenden Links:

- Nelly-Sachs-Gymnasium Neuss: *externer Link* auf die Nelly-Homepage
- Unterrichtsprojekte: interner Link auf unser aktuelles Unterrichtsprojekt
- Arbeitsschwerpunkt: *interner Link* auf die entsprechende Unterseite

## Achtung: interne Links müssen immer demselben Pfad folgen:

Nelly-Sachs-Gymnasium Neuss/Unterrichtsprojekt/Arbeitsschwerpunkt usw.

c) Verlinkungen deiner Benutzerseite mit weiteren Wiki-Seiten:

Verlinke deine Benutzerseite mit deiner Benutzerkennung auf den Wiki-Projektseiten:

- Unterrichtsprojektstartseite Teilnehmende
- Benutzerseite MaFlo Teilnehmende